Федеральное государственное унитарное предприятие «Всероссийский научно-исследовательский институт метрологии имени Д.И. Менделеева» ФГУП «ВНИИМ им.Д.И.Менделеева

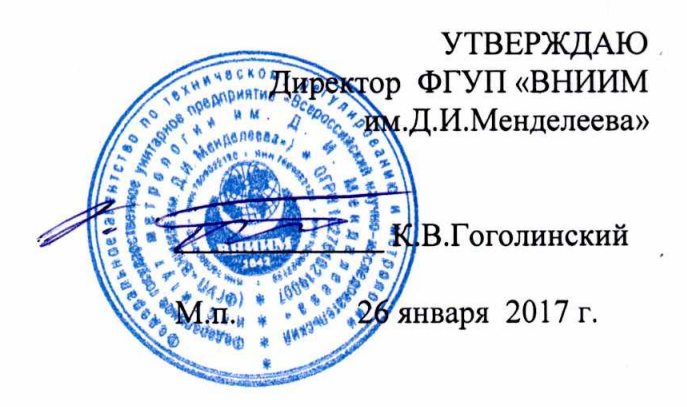

Государственная система обеспечения единства измерений

Спектрометры флуоресцентные Cary Eclipse Fluorescence Spectrophotometer

> Методика поверки МП-242-2090-2017

> > Руководитель НИО Государственных эталонов в области физико-химических измерений ФГУП «ВНИИМ им.Д.И.Менделеева»

Л.А.Конопелько

Ст.научный сотрудник ФГУП «ВНИИМ им.Д.И.Менделеева»

1 pm М.А.Мешалкин

г. Санкт-Петербург 2017 г. Настоящая Методика распространяется на спектрометры флуоресцентные Cary Eclipse Fluorescence Spectrophotometer (далее по тексту спектрометры) и устанавливает методы и средства их первичной поверке (после ввода в эксплуатацию и после ремонта) и периодической поверке в процессе эксплуатации. Интервал между поверками - 1 год.

# 1. ОПЕРАЦИИ ПОВЕРКИ

Таблица 1 – Операции поверки

| <u>№</u> | Наименование операций                           | Номер пунк- | Обязательность<br>проведения |               |
|----------|-------------------------------------------------|-------------|------------------------------|---------------|
| 11/11    |                                                 | та методики | в эксплуатации после рег     | после ремонта |
| 1.       | Внешний осмотр.                                 | 6.1         | да                           | да            |
| 2.       | Проверка соответствия ПО.                       | 6.2         | да                           | да            |
| 3.       | Опробование.                                    | 6.3         | да                           | да            |
| 4.       | Определение метрологиче-<br>ских характеристик. | 6.4         | д <b>а</b> <sup>1)</sup>     | да            |

### 2. СРЕДСТВА ПОВЕРКИ

- 1. Вода для лабораторного анализа высокой степени очистки по ГОСТ Р 52501-2005.
- 2. Термогигрометр электронный утвержденного типа, зарегистрированный в Федеральном информационном фонде по ОЕИ (диапазон измерений отн. влажности от 10 до 100 %; абсл. погрешность не более 3,0 %; диапазон измерений температуры от +10 до +40 °C; абсл. погрешность не более 0,5 °C).
- 3. Барометр-анероид М-110 или аналогичный.

Допускается применение аналогичных средств поверки, обеспечивающих определение метрологических характеристик с требуемой точностью.

### 3. УСЛОВИЯ ПОВЕРКИ

3.1. При проведении поверки должны быть соблюдены следующие условия:

| - температура окружающего воздуха, °С    | от 15 до 25;            |
|------------------------------------------|-------------------------|
| - атмосферное давление, кПа              | от 84 до 107;           |
| - относительная влажность воздуха, %     | не более 80;            |
| - напряжение питания переменного тока, В | 220 <sup>+22</sup> -33; |
| - частота переменного тока, Гц           | 50±1.                   |
|                                          |                         |

3.2 Перед проведением поверки спектрометр следует прогреть в течении не менее двух часов.

3.3. Установка и подготовка прибора к поверке, включение соединительных устройств, заземление, выполнение операций при проведении контрольных измерений осуществляется в соответствии с эксплуатационной документацией.

#### 4. ТРЕБОВАНИЯ БЕЗОПАСНОСТИ

Требования безопасности должны соответствовать рекомендациям, изложенным в Руководстве по эксплуатации на спектрометры.

#### 5. ТРЕБОВАНИЯ К КВАЛИФИКАЦИИ ПОВЕРИТЕЛЕЙ

К проведению поверки допускаются лица, имеющие техническое образование, изучившие Руководство по эксплуатации спектрометра (далее — РЭ) и методику поверки и имеющие удостоверение поверителя. Для снятия данных при поверке допускается участие операторов, обслуживающих спектрометр (под контролем поверителя).

## 6. ПРОВЕДЕНИЕ ПОВЕРКИ

### 6.1. Внешний осмотр.

При проведении внешнего осмотра должно быть установлено:

- наличие эксплутационной документации (на русском языке);

- отсутствие механических повреждений корпусов блоков;

- целостность показывающих приборов;

- правильность размещения прибора на рабочей поверхности стола (согласно руководства по эксплуатации).

#### 6.2. Проверка соответствия программного обеспечения.

6.2.1. Проверка соответствия программного обеспечения заключается в проверке номера версии.

6.2.1.1. Определение осуществляется следующим образом:

- в главном окне программы в строке команд щелкнуть мышью на команде «Help» (Помощь). В открывшемся окне щелкнуть мышью по строке «About» (О программе), в результате чего откроется окно, в котором приведены идентификационное название ПО и номер версии. Копия экрана приведена на рисунке 1.

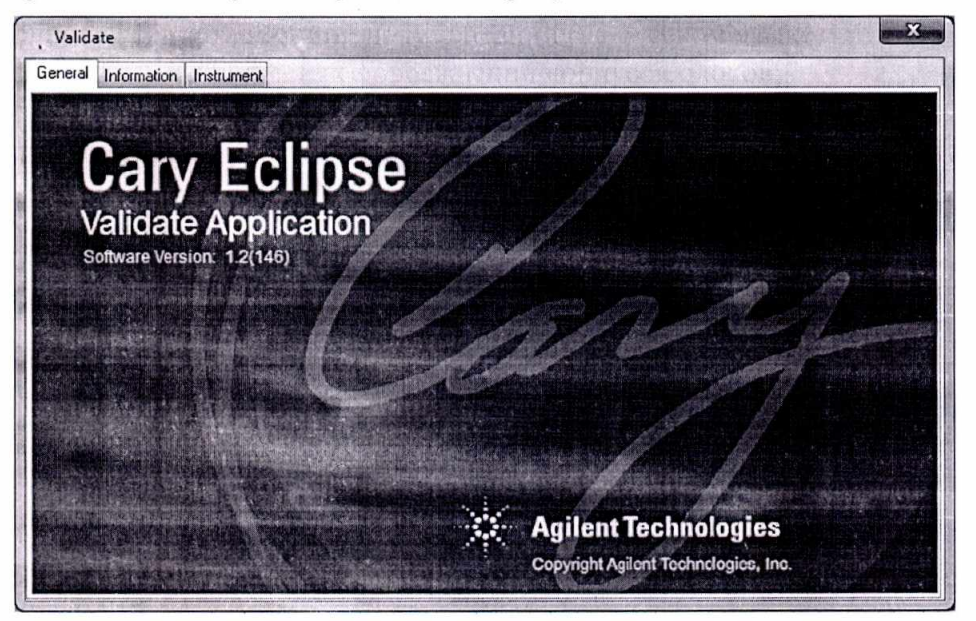

Рисунок1 - Окно с идентификационными данными ПО

6.2.1.2. Спектрометр считается выдержавшим проверку, если версия ПО не ниже 1.2. Версия может содержать дополнительные цифровые или буквенные суффиксы после 1.2.

### 6.3. Опробование.

6.3.1. Загрузить приложение "Validation" (Валидация), с помощью которого можно провести инструментальные тесты на соответствие характеристик прибора предельно допускаемым. После инициализации прибора (1-2 минуты), прогреть его в течении одного часа. Нажать кнопку *Tests (Tecmы)* и выбрать *Installation tests (Tecmы ввода в эксплуатацию)* и запустить их на выполнение. Если тесты точности установки длины волны какого-либо монохроматора превышают допустимые отклонения, необходимо провести повторную калибровку по длинам волн и напряжению питания ФЭУ (см. Руководство пользователя).

3

#### 6.4. Определение метрологических характеристик

#### 6.4.1.Определение погрешности установки длин волн

6.4.1.1. Определение проводится путем реализации теста, выполняемого в меню «Installation Test», пункты «Wavelength Accuracy Ex (Xe)» (Погрешность установки длин волн монохроматора возбуждения) и «Wavelength Accuracy Em (Xe)» (Погрешность установки длин волн монохроматора регистрации). Окно программы показано на рисунке 1.

По окончанию теста результаты будут представлены в отчете, формируемом программой (Eclipse Validation Report).

6.4.1.2. Используя результаты теста, полученные в п. 6.4.1.1 вычислить погрешность установки длин волн (Δ) по формуле:

$$\Delta = \lambda_{\mu} - \lambda_{\mu}$$

где:  $\lambda_{d}$  - действительное (табличное) значение длины волны эмиссионной линии ксенона, излучаемой источником света спектрометра (указана в отчете прибора - Eclipse Validation Report);

 $\lambda_{\mu}$  - длина волны максимума линии, зарегистрированная спектрометром (указана в отчете прибора - Eclipse Validation Report).

6.4.1.3. Спектометр считается прошедшим проверку по п.6.4.1, если погрешность установки длин волн для обоих монохроматоров не превышает ±1,5 нм.

6.4.2. Определение отношения сигнал/шум.

6.4.2.1. Определение отношения сигнал/шум проводится по Рамановскому рассеянию света воды на двух длинах волн возбуждения 350 нм и 500 нм.

6.4.2.2. Установить в спектрометр кювету с водой для лабораторного анализа высокой степени очистки по ГОСТ Р 52501-2005.

6.4.2.3. Определение отношения сигнал/шум проводится путем реализации теста, выполняемого программой «Installation Test» по Рамановскому рассеянию света на дистиллированной воде на двух длинах волн возбуждения 350 нм и 500 нм.

6.4.2.4. Запустить программу «Installation Test», пункты *Raman water Sensitivity Ex. 350 nm* и *Raman water Sensitivity Ex. 500 nm*. Окно программы показано на рисунке 1.

6.4.2.5. По окончанию теста результаты буду представлены в отчете, формируемом программой.

| Configure Wavelength Accuracy (Xe) | Spectral Bandwidth Accuracy Sensitivity Stray Lig                                                                                                    |   |
|------------------------------------|----------------------------------------------------------------------------------------------------|---|
| Enable Test Suite                  | Test Order<br>Wavelength Accuracy Ex Mono (Xe)<br>Spectral Bandwidth Accuracy Ex SR<br>Stray Light<br>Raman water Sensitivity Ex 350 nm<br>Raman water Sensitivity Ex 350 nm | ¢ |
| V Show Status Display              | X Deselect al lesis C Beset default values                                                                                                    |   |

4

(1)

#### Рисунок 1 – Окно программы Installation Test

6.4.2.6 Спектрометр считается выдержавшим проверку по п.6.4.2, если полученные в отчете значения отношения сигнал/шум для длины волны возбуждения 350 нм не менее 700:1, а для 500 нм не менее 500:1.

## 6.4.3. Определение относительного СКО выходного сигнала.

6.4.3.1 Для определения относительного СКО выходного сигнала используются результаты измерения интенсивности линии комбинационного рассеяния воды на линии с максимумом 400 нм. Измерения проводятся с помощью меню *Scan (Измерение с расширенными возможно-стями* (І<sub>ср</sub>, усл. ед.) ПО спектрометра.

6.4.3.2. Измерения проводятся при следующих условиях (исходных параметрах):

| Тип измерения                         | - Флюоресценция; |
|---------------------------------------|------------------|
| Длина волны возбуждения               | - 350 нм;        |
| Длина волны эмиссии                   | - 400 нм;        |
| Ширина щели монохроматора возбуждения | - 10 нм;         |
| Ширина щели монохроматора эмиссии     | -10 нм;          |
| Фильтр монохроматора возбуждения      | - Авто;          |
| Фильтр монохроматора эмиссии          | - Открыт;        |
| Время усреднения                      | - 5 секунд;      |
| Высокое напряжение на детекторе       | - 600 B          |

На рисунке 1 приведено окно задания исходных параметров для определения относительного СКО выходного сигнала.

| nstrum                                 | Data mode          | Fluorescen                                |                                    |
|----------------------------------------|--------------------|-------------------------------------------|------------------------------------|
| 50                                     |                    | 1                                         |                                    |
| Boan s                                 | etup               |                                           |                                    |
| AAAAAAAAAAAAAAAAAAAAAAAAAAAAAAAAAAAAAA | Excitation         | n Emission Synchronous<br>Wavelength (nm) |                                    |
|                                        | X Mode             |                                           |                                    |
|                                        | Emission (nm)      | 400.00                                    | Zero order                         |
|                                        | Start (nm)         | 350.00                                    | Excitation slit (nm)               |
|                                        | Stop (nm)          | 450.00                                    | Emission slit (nm)                 |
| - 3-D                                  | Mode               |                                           |                                    |
|                                        | Em Stop (nm)       | 450.00                                    | Em Increment (nm) 10.00            |
| Sc <u>a</u> n c                        | ontrol             | A STREET                                  |                                    |
|                                        | Slowest Slow       | え<br>Medium_F                             | 국 국 국<br>ast Fastest Survey Manual |
|                                        | Scan rate (nm/min  | ) 600.000                                 |                                    |
|                                        | Averaging time (s) | 0.1000                                    | Data interval (nm) 1.0000          |

Рисунок 1 - Окно задания исходных параметров

Провести 10 измерений интенсивности флуоресценции. СКО вычисляется по формуле:

$$S = \sqrt{\frac{\sum_{i=1}^{n} (I_{cp} - I_{i})^{2}}{n-1}}$$
(2)

где I<sub>i</sub> - результат i-го измерения интенсивности флуоресценции;

Іср – среднее значений измерений интенсивности флуоресценции;

n – количество проведенных измерений.

или с помощью электронных таблиц EXCEL.

Относительное СКО, выраженное в процентах, вычисляется по формуле:

$$S_r = (S/I_{cp}) \times 100, \%$$
 (3)

Спектрометр считается выдержавшим проверку по п.6.4.3, если полученное значение S<sub>r</sub> не превышает 3,0 %.

### 7. ОФОРМЛЕНИЕ РЕЗУЛЬТАТОВ ПОВЕРКИ

7.1. Данные, полученные при поверке, оформляются в произвольной форме.

7.2. Спектрометр, удовлетворяющий требованиям настоящей методики поверки, признается годными и на него оформляется свидетельство о поверке по установленной форме.

На оборотной стороне свидетельства приводится следующая информация:

-результаты опробования и внешнего осмотра;

-результат проверки соответствия ПО;

- результаты определения метрологических характеристик;

7.3. Спектрометры, не удовлетворяющие требованиям настоящей методики, к дальнейшей эксплуатации не допускается и на них выдается извещение о непригодности.

7.4. Знак поверки наносится на лицевую панель спектрометра и (или) на свидетельство о поверке.

6